#### INSTRUCTIONS ON HOW TO PAY FEES ONLINE

GO TO:

#### https://www.pinecrest-fl.gov/government/building-planning

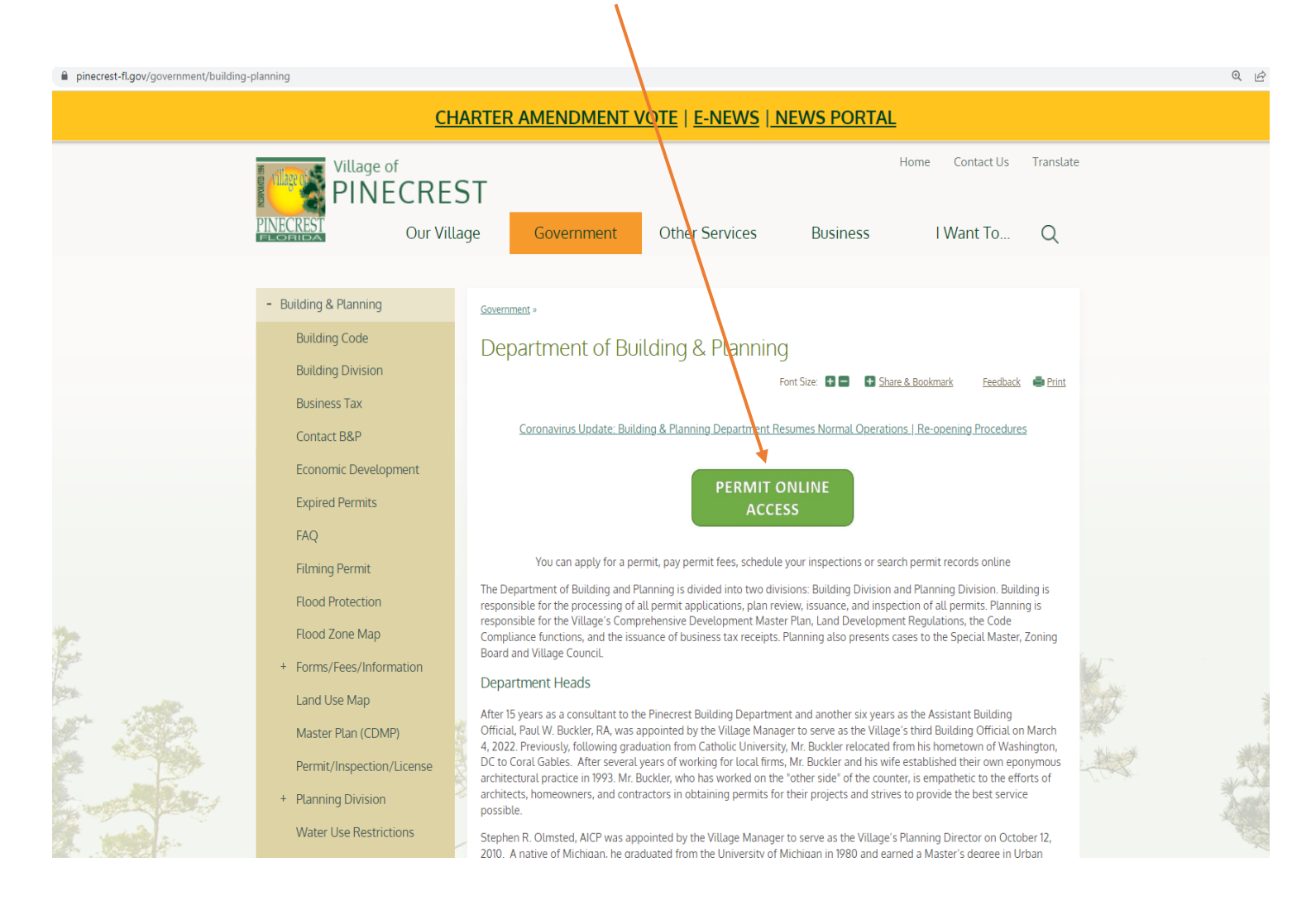

# LOGIN OR CREATE A LOGIN (SETUP AN ACCOUNT)

https://pine-trk.aspgov.com/eTRAKiT/

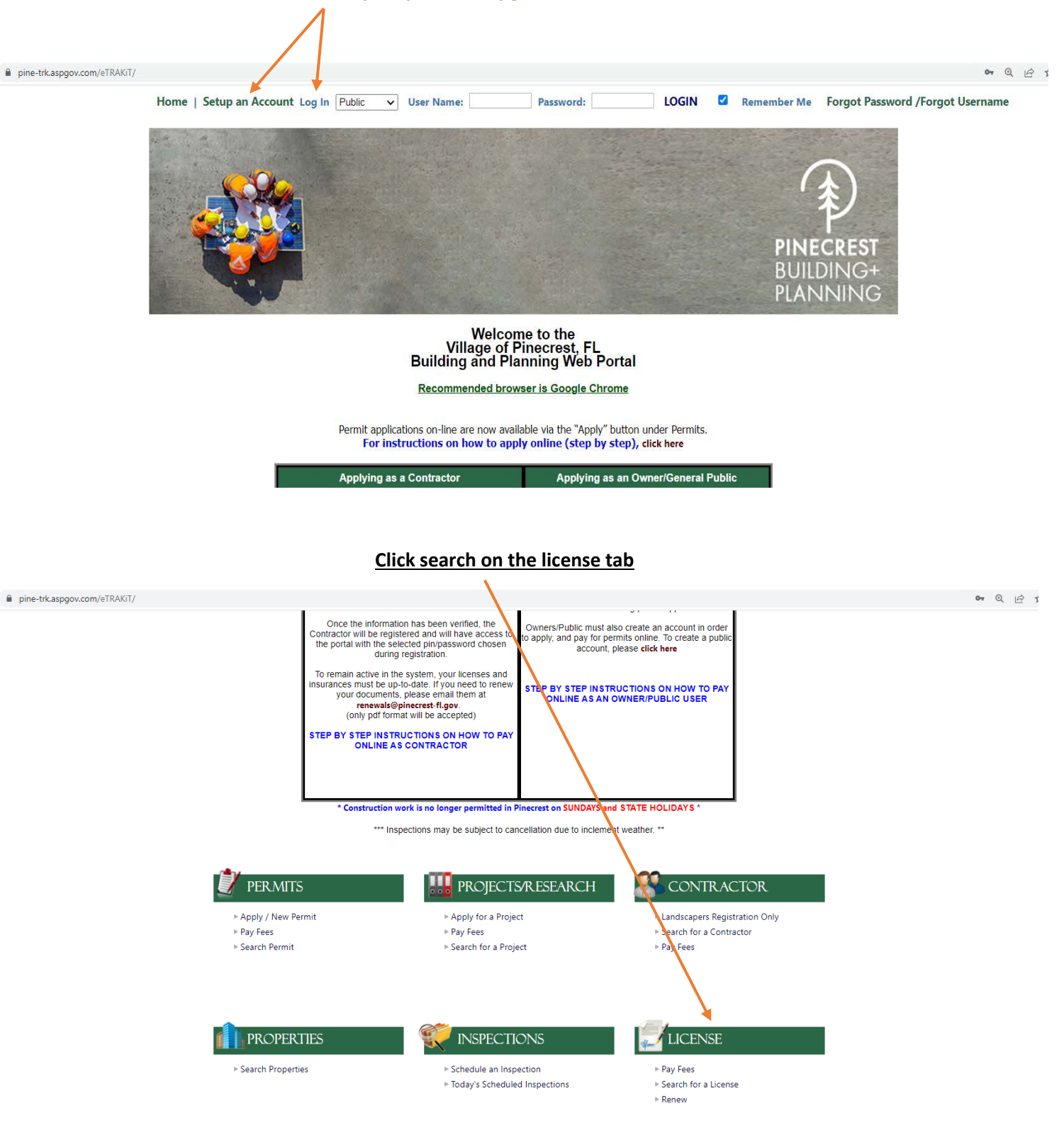

#### Search for your LBT by your license number (LBT2022-XXXX, HBB2022-XXXX OR VM2022-XXXX)

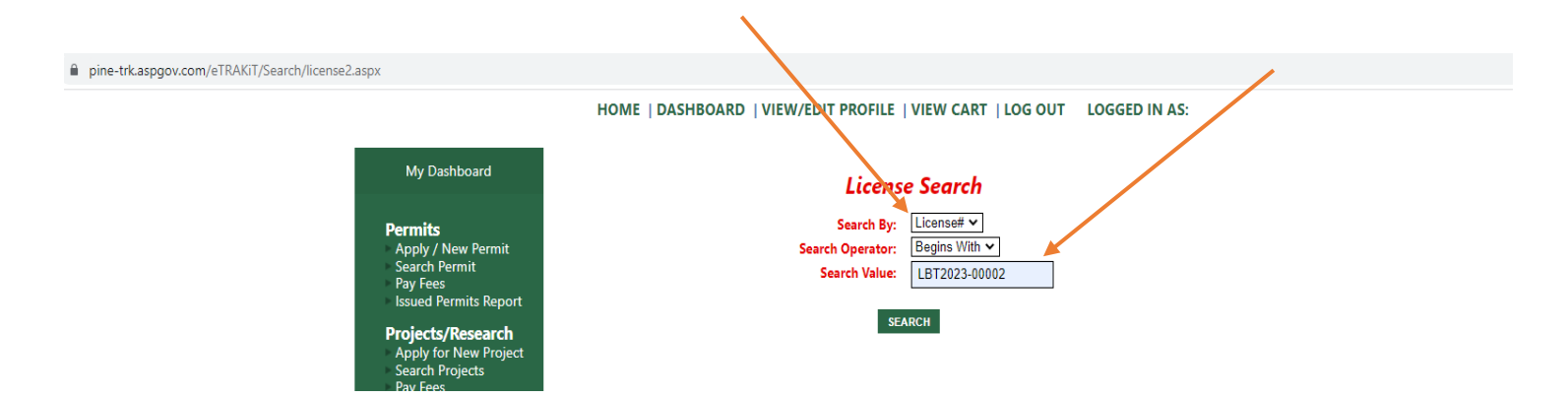

### Click "ADD TO CART"

pine-trk.aspgov.com/eTRAKiT/Search/license2.aspx

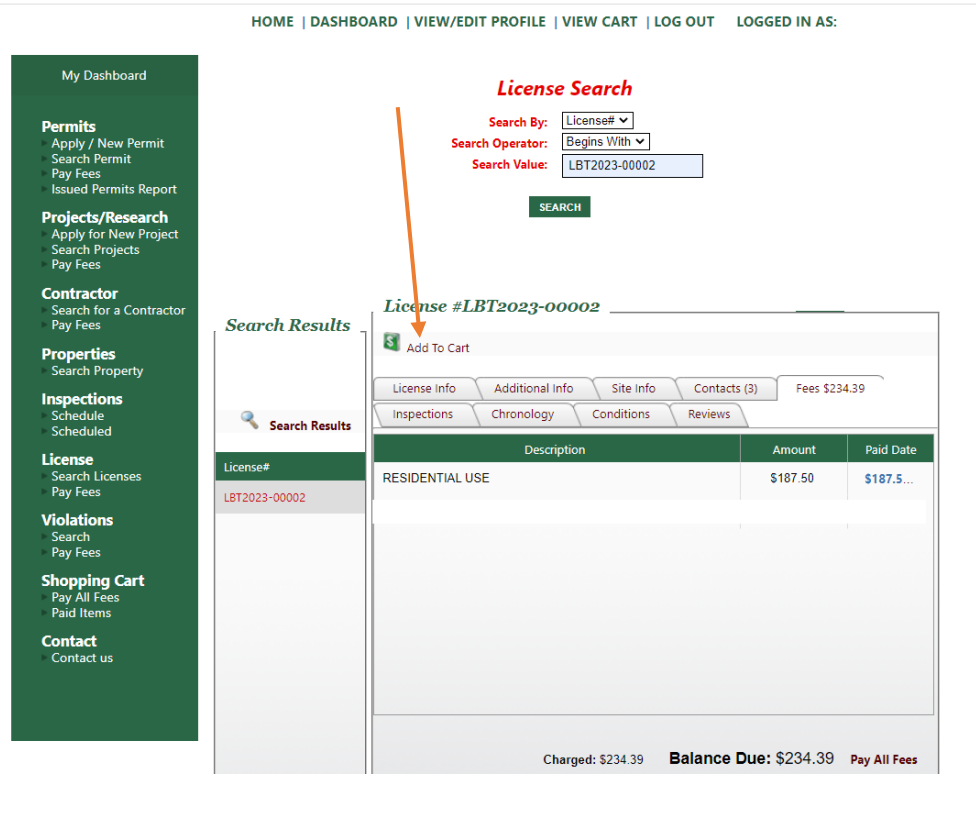

## Click on "PROCEED TO CHECKOUT"

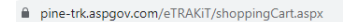

#### HOME | DASHBOARD | VIEW/EDIT PROFILE | VIEW CART | LOG OUT LOGGED IN AS:

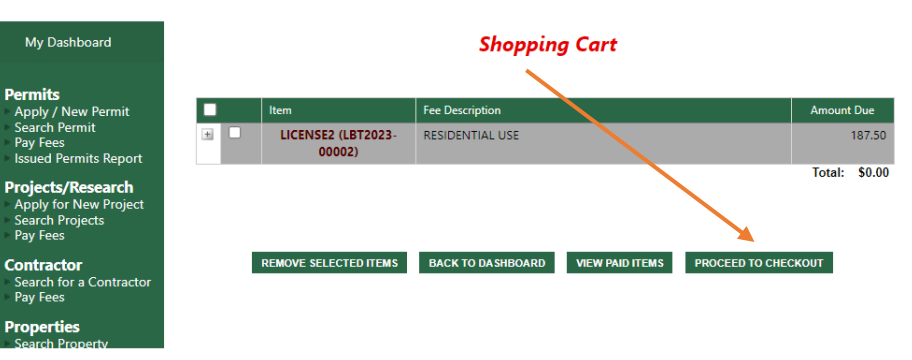

## Click on "PAY BY CREDIT CARD"

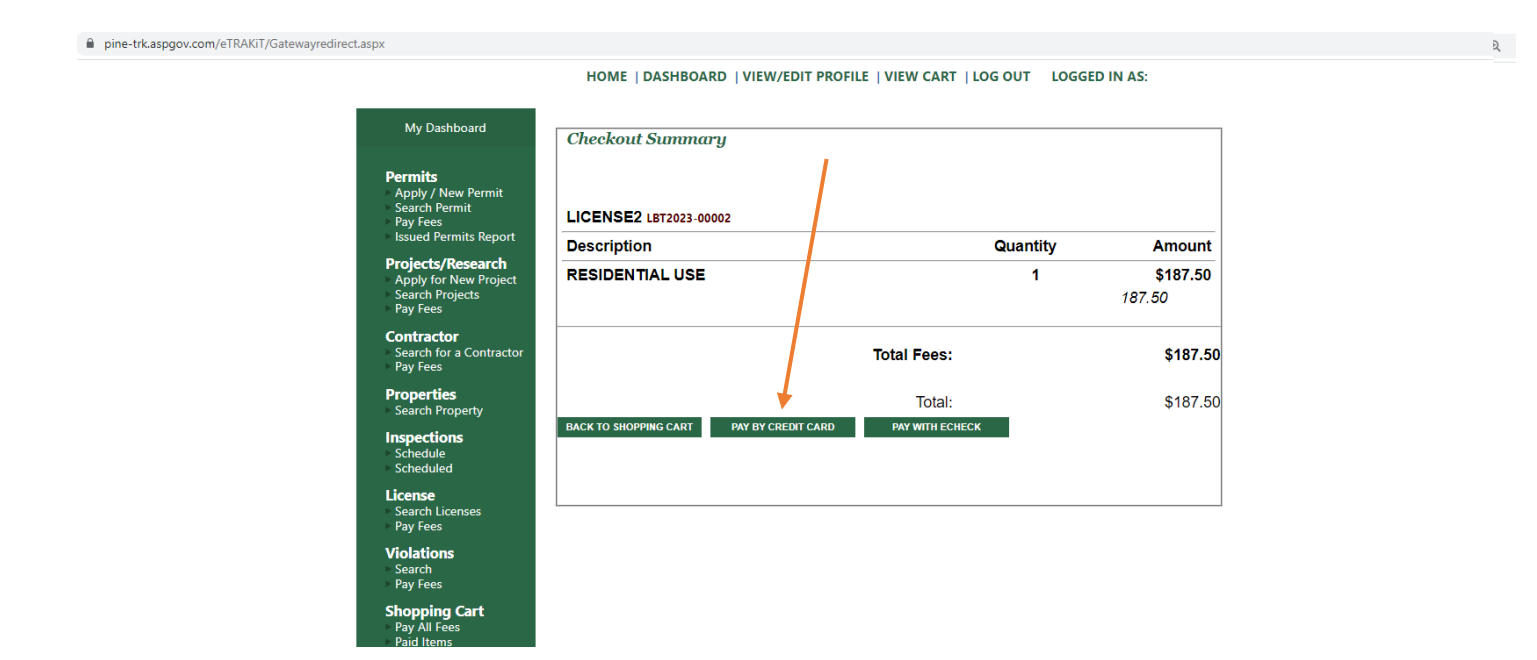

## **ENTER REQUIRED INFORMATION**

accept.authorize.net/payment/payment

| Ord                    | er Summary     |                                              |              |           |  |  |
|------------------------|----------------|----------------------------------------------|--------------|-----------|--|--|
|                        | Description    | a596c1e7-2e43-<br>4e30-8a52-<br>8da74cb01448 | Total        | \$ 187.50 |  |  |
|                        | Invoice Number | WEB20007                                     |              |           |  |  |
|                        | Card Number *  |                                              | Exp. Date *  | Card Code |  |  |
| Billir                 | ng Address     |                                              |              |           |  |  |
| First Name             |                |                                              | Last Name    | Last Name |  |  |
| aling country<br>USA ▼ |                |                                              | Zip          | Zip       |  |  |
| Street Address         |                |                                              | City         | City      |  |  |
| State                  |                |                                              | Phone Number |           |  |  |
|                        |                | Ραγ                                          | Cancel       |           |  |  |

## THANK YOU!